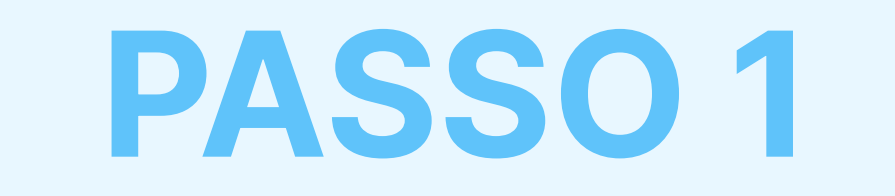

# Descarregue e Instale a extensão AdTranquility Spam Protection para o seu browser Edge

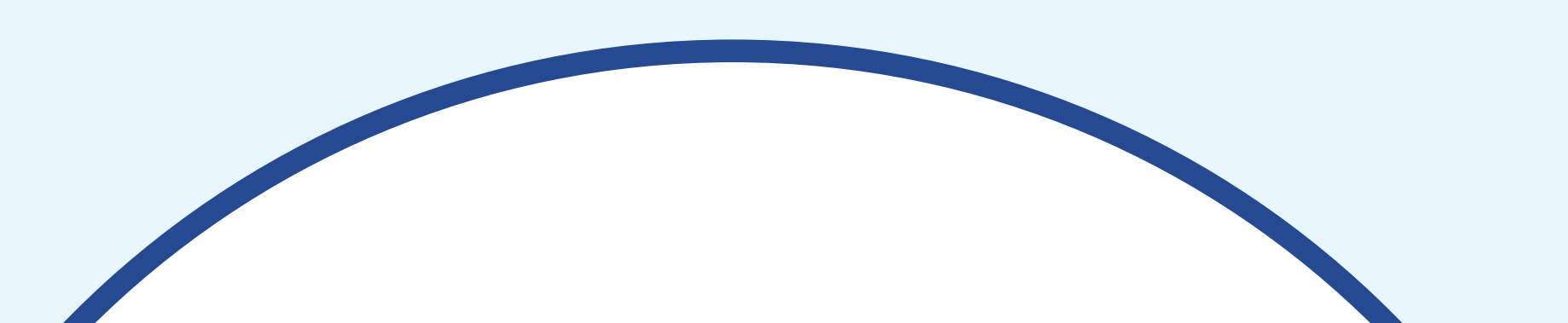

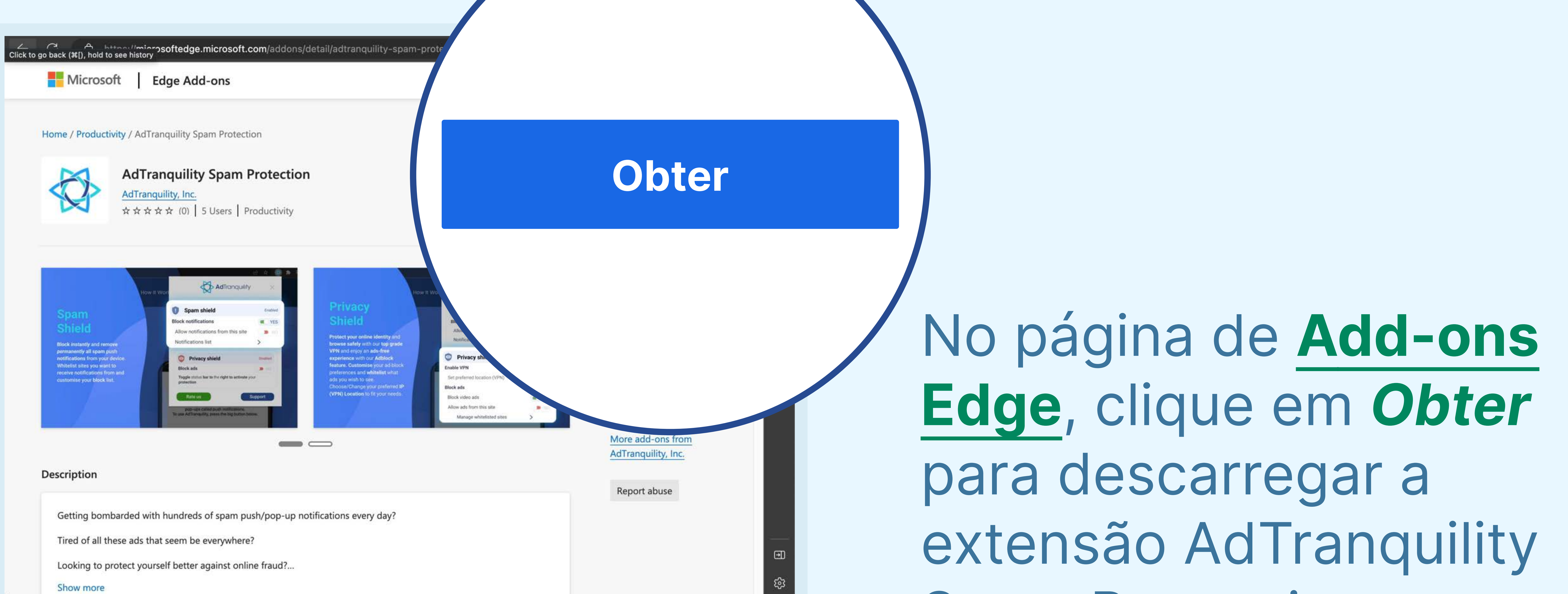

## Spam Protection.

# Clique em Adicionar

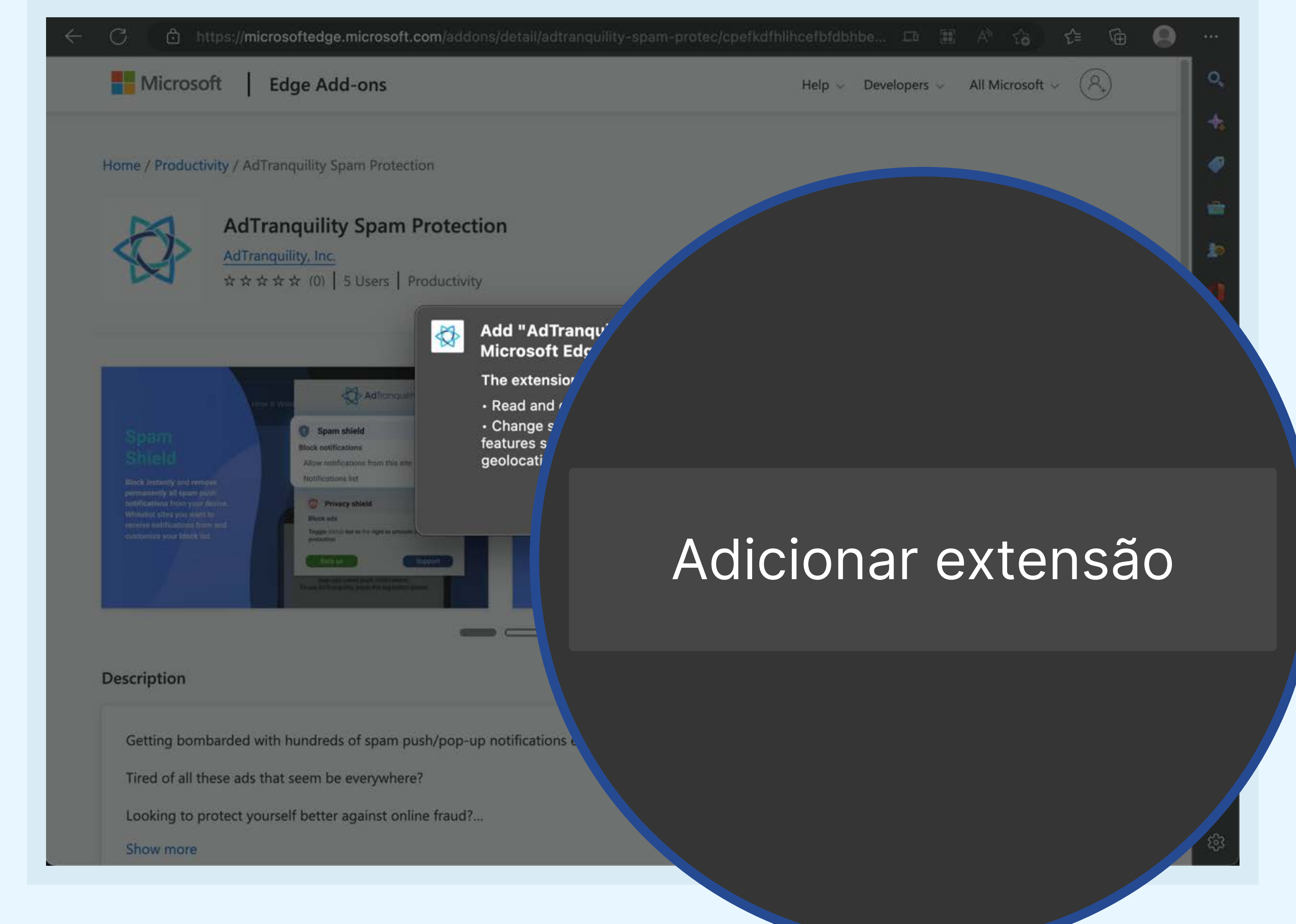

extensão para instalar a extensão AdTranquility Spam **Protection no seu** browser Edge.

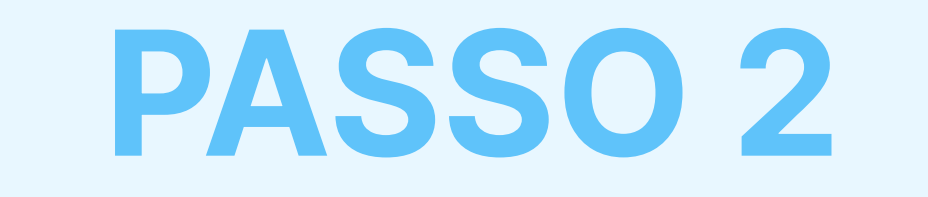

# Fixe a extensão AdTranquility à Barra de acesso rápido do Edge para a encontrar facilmente.

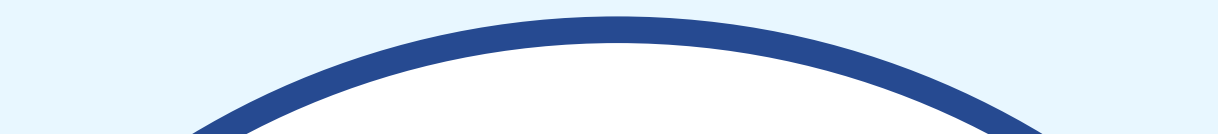

🔍 🔍 🛅 🐇 AdTranquility Spam Protection 🗙 🕂

 $\leftarrow$  C (i) extension://cpefkdfhlihcefbfdbhbehlklnnmbcap/installed.html

Hooray, your AdTranquility extension is installed!

#### Reclaim your peaceful online experience with our core features:

- Remove instantly and block permanently any browser notification from all (default mode) or specific sites.
- 2 Allow notifications from specific sites of your choosing with our Whitelist feature.
- Block content ads (page ads) and video ads (i.e Youtube ads) easily with our Adblocking feature.
- 4 Allow ads from specific sites with our adblocker Whitelist feature.

Access/Customise your extension:

Clique no *ícone da* extensão 숙 para encontrar a nossa app

- Pin our extension in your Chrome bar for easier access:
  - Click on Extension icon \$\$ to locate our app
  - Select the  $\frac{1}{2}$  pin and click on it to save  $\frac{1}{2}$  AdTranquility in your browser bar.
  - Our app 🚭 icon should appear in the upper right corner of your Chrome address bar.
- If you want to change our app's default Settings, click on the icon A and select your preferences for spam/ads handling.

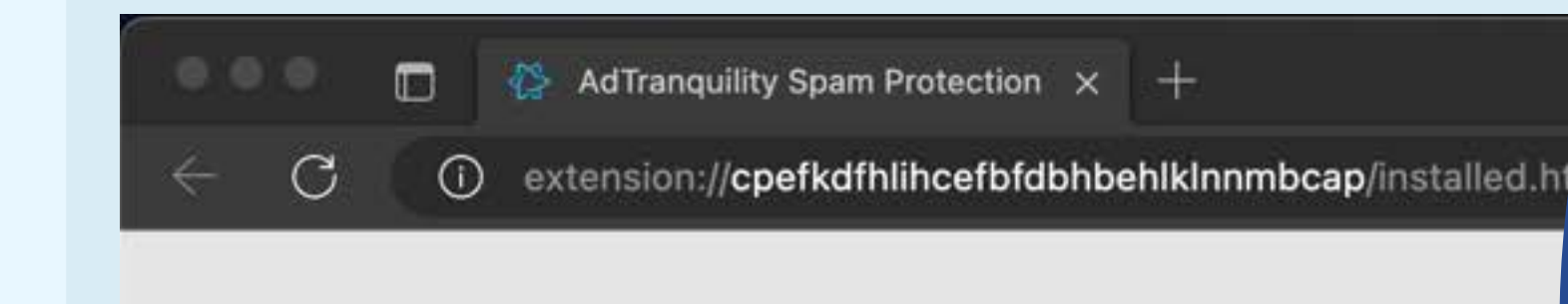

# Extensions … AdTranquility Spam Protection

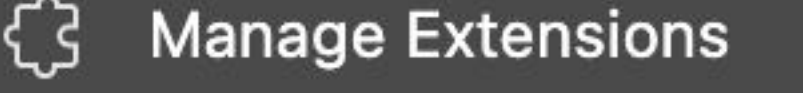

Open Microsoft Edge Add-ons

Ð

Clique no ícone para fixar aplicação AdTranquility na barra de acesso rápido do Edge

#### Hooray, your AdTranquilit,

#### Reclaim your peaceful online experience with

- Remove instantly and block permanently any browser no specific sites.
- Allow notifications from specific sites of your choosing with our W
- Block content ads (page ads) and video ads (i.e Youtube ads) easily with o feature.
- Allow ads from specific sites with our adblocker Whitelist feature.

#### Access/Customise your extension:

- Pin our extension in your Chrome bar for easier access:
   Click on Extension icon to locate our app
   Select the in and click on it to save AdTranquility in your browser bar.
   Our app icon should appear in the upper right corner of your Chrome address bar.
- If you want to change our app's default Settings, click on the icon A and select your preferences for spam/ads handling.

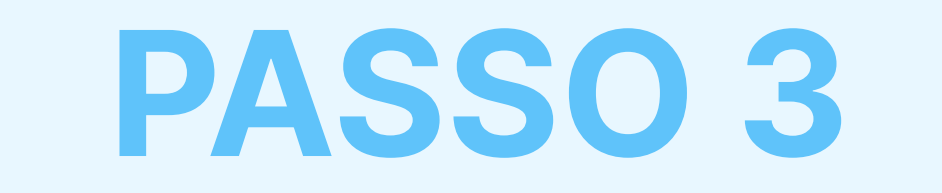

# Ative o Spam e Privacy Shield e defina as suas preferências de Spam/Anúncios

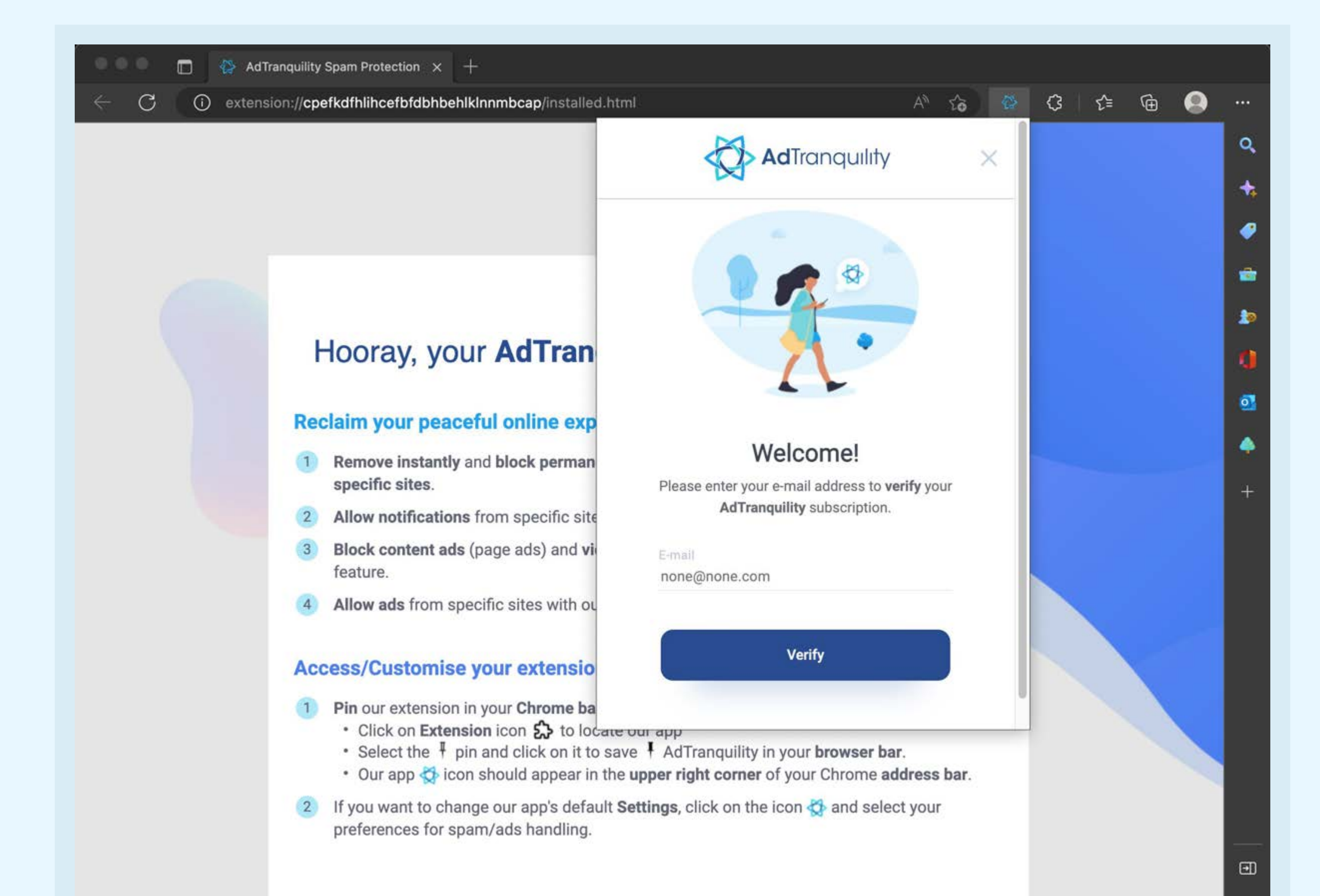

Para iniciar, **introduza** o **e-mail** que utilizou para comprar a sua subscrição AdTranquility e clique no botão **Verificar** 

# Para alterar as Definições

AdTranquility Spam Protection × +
 AdTranquility Spam Protection × +
 AdTranquility AdTranquility
 AdTranquility ×
 AdTranquility ×
 AdTranquility ×
 AdTranquility ×
 AdTranquility ×
 AdTranquility ×
 AdTranquility ×
 AdTranquility ×
 AdTranquility ×
 AdTranquility ×
 AdTranquility ×
 AdTranquility ×
 AdTranquility ×
 AdTranquility ×
 AdTranquility ×
 AdTranquility ×
 AdTranquility ×
 AdTranquility ×
 AdTranquility ×
 AdTranquility ×
 AdTranquility ×
 AdTranquility ×
 AdTranquility ×
 AdTranquility ×
 AdTranquility ×
 AdTranquility ×
 AdTranquility ×
 AdTranquility ×
 AdTranquility ×
 AdTranquility ×
 AdTranquility ×
 AdTranquility ×
 AdTranquility ×
 AdTranquility ×
 AdTranquility ×
 AdTranquility ×
 AdTranquility ×
 AdTranquility ×
 AdTranquility ×
 AdTranquility ×
 AdTranquility ×
 AdTranquility ×
 AdTranquility ×
 AdTranquility ×
 AdTranquility ×
 AdTranquility ×
 Addtranquility ×
 Addtranquility ×
 Addtranquility ×
 Addtranquility ×
 Addtranquility ×
 Addtranquility ×
 Addtranquility ×
 Addtranquility ×
 Addtranquility ×
 Addtranquility ×
 Addtranquility ×
 Addtranquility ×
 Addtranquility ×
 Addtranquility ×
 Addtranquility ×
 Addtranquility ×
 Addtranquility ×
 Addtranquility ×
 Addtranquility ×

# pré-definidas na nossa app, clique em 🐼 e **defina as** suas preferências de gestão de spam/anúncios.

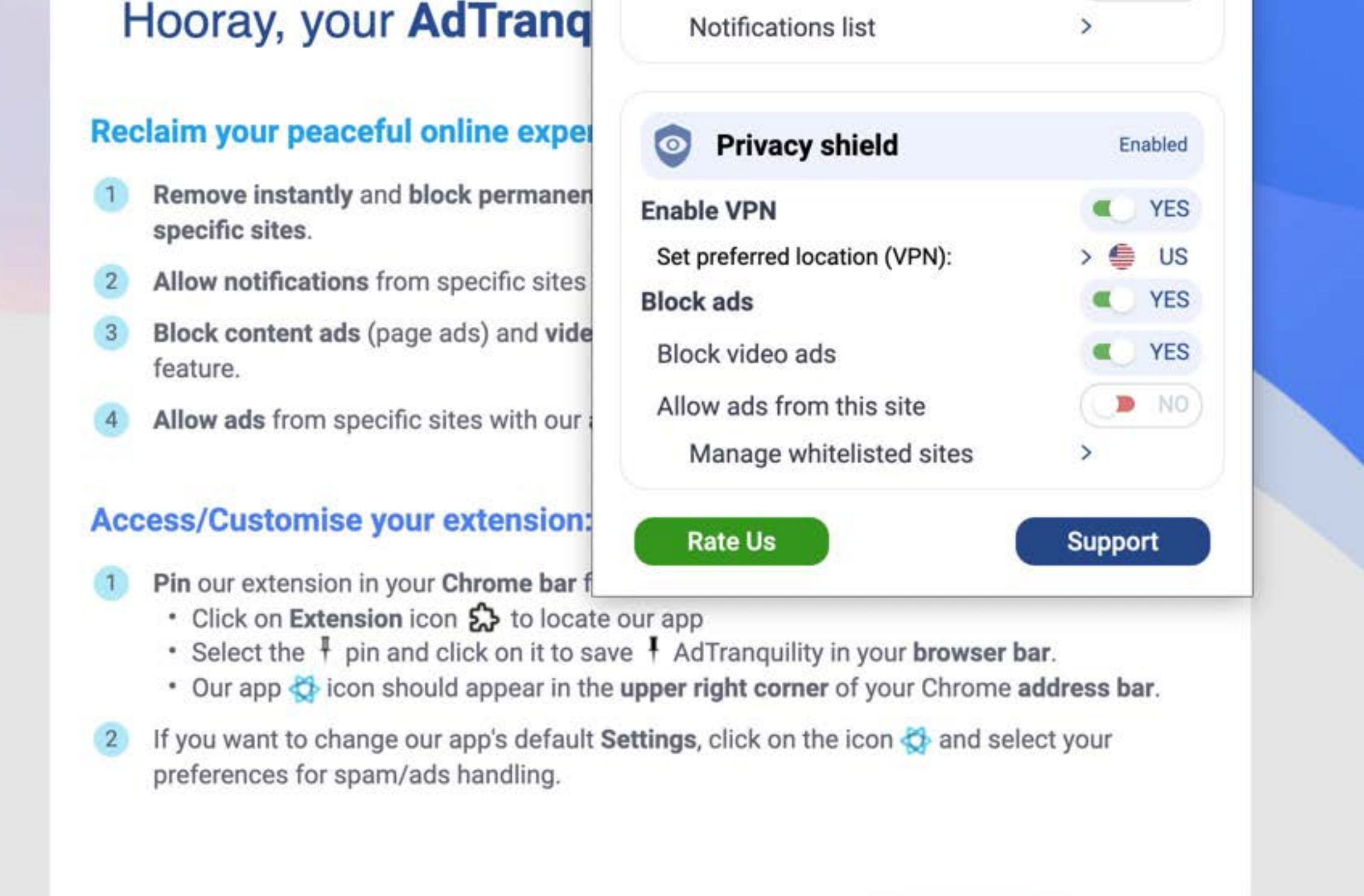

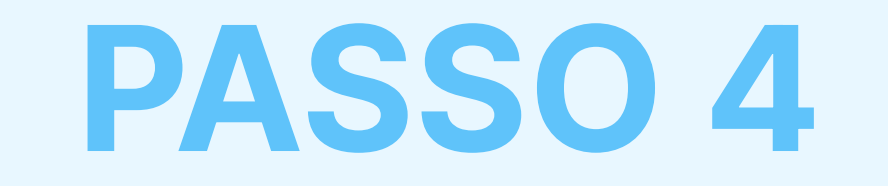

# Menu de Definições

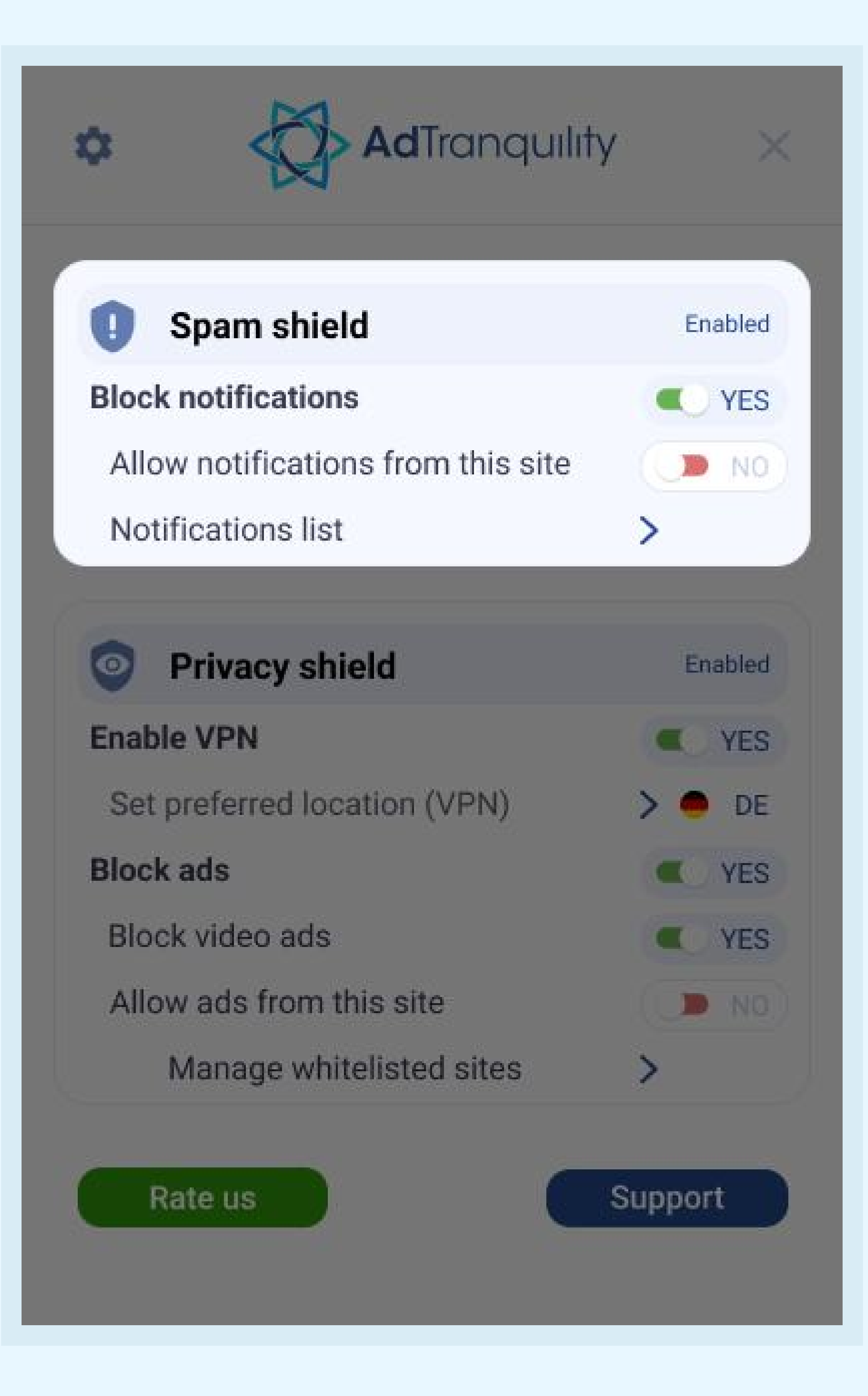

# Definições do Spam Shield

#### **Bloquear** notificações

Para ativar o bloqueador de spam e bloquear todas as notificações pop/push no Edge, deslize a barra para a direita

#### Permitir notificações deste site

- Para receber notificações de sites específicos, deslize a barra para a *direita* e os novos sites serão acrescentados à sua lista de permissões
- Se a **Barra** ficar no modo *predefinido* (NÃO), a nossa aplicação irá bloquear todas as notificações recebidas de qualquer site.

### Lista de Notificações

Clique na **seta >** para **gerir** (adicionar/remover) sites da sua lista de permissões

# Definições do Privacy Shield

### Ativar a VPN

Deslize a barra para a direita para permitir que a nossa extensão proteja o seu dispositivo com uma ligação VPN segura

### Definir localização preferida (VPN)

Selecione em que país deve estar localizada a sua ligação VPN segura (IP)

### **Bloquear anúncios** web e **Bloquear anúncios**

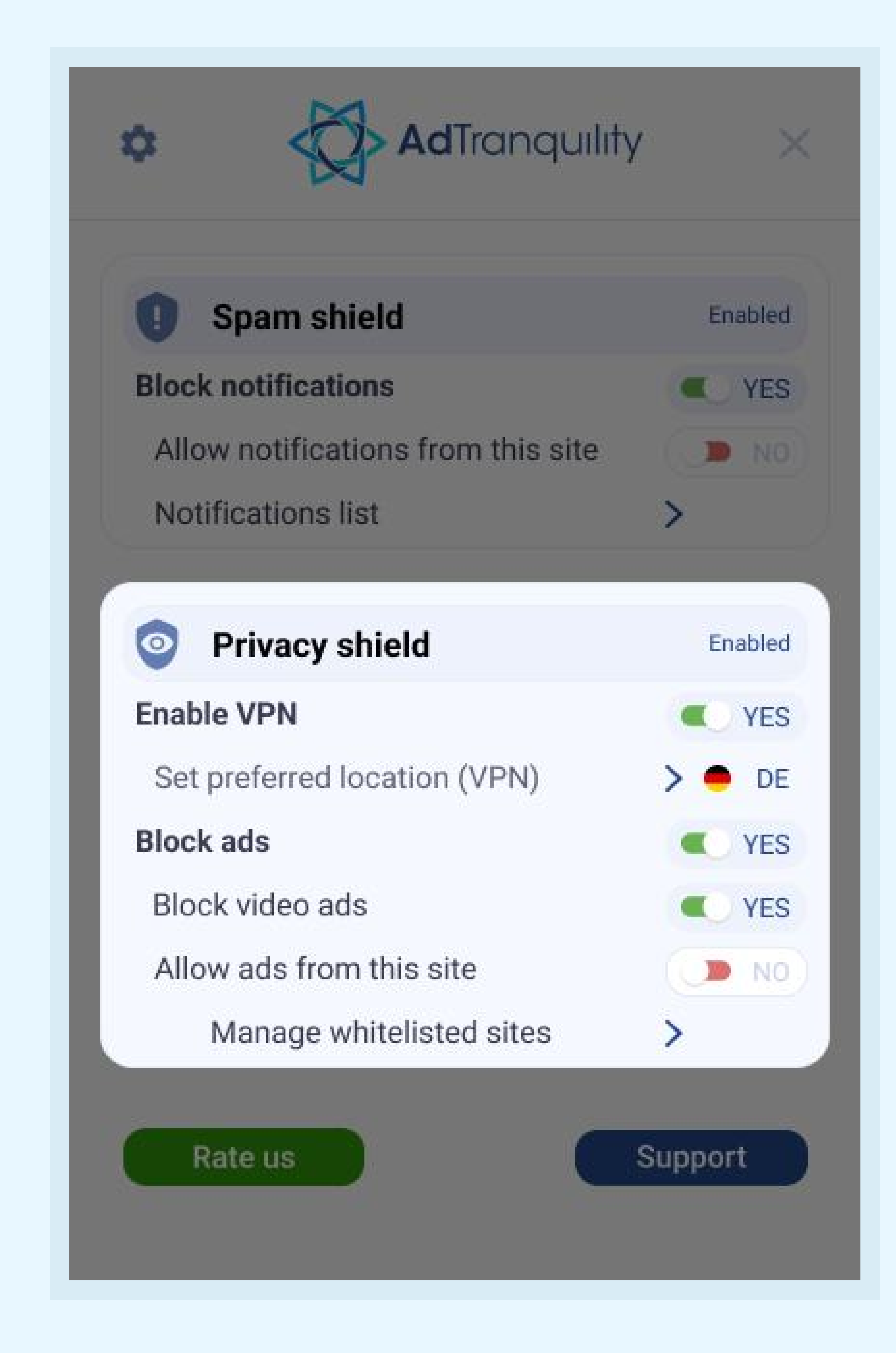

#### em vídeos

**Deslize** ambas as barras para a **direita** para **permitir** que a nossa extensão bloqueie anúncios web/vídeo no Edge

#### Permitir anúncios neste site

Se quiser ver anúncios web/vídeo em sites específicos, deslize a barra para a direita.

### Gerir lista de permissões

Clique na seta > para gerir (adicionar/remover) quais os sites permitidos na sua lista de permissões.